LanguageLine for Virtual Meetings - Audio

## How to Connect an Audio Interpreter to a Zoom Meeting

Within your Zoom meeting, select "Manage Participants" to invite an interpreter to your call

Once connected to LanguageLine follow the voice prompts to select your language and connect to an interpreter

If prompted for a name for the participant type "Interpreter" Enter your dedicated LanguageLine phone number for virtual

To end the interpretation session, ask the interpreter to end the call or select "End Meeting" to end the meeting for all participants

Support Help Desk at 1-844-373-1951

© 2020 LanguageLine Solutions® / All rights reserved. / 09.17.20 / www.LanguageLine.com

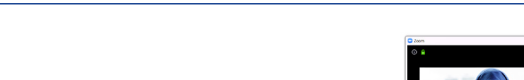

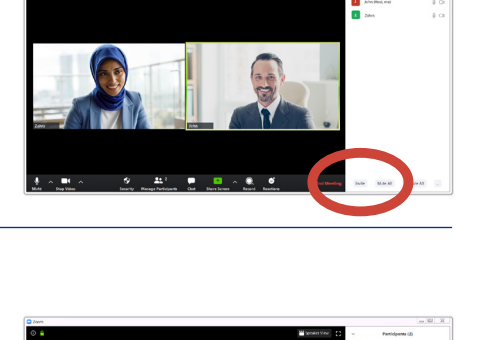

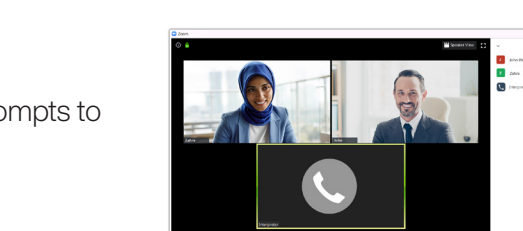

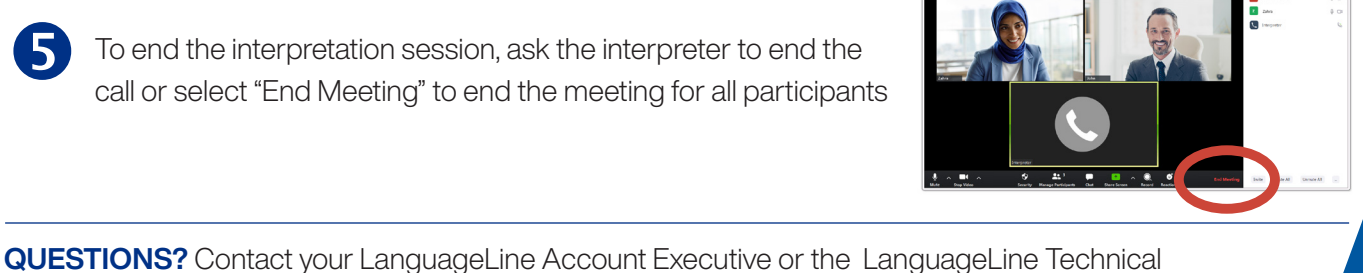

**700**1

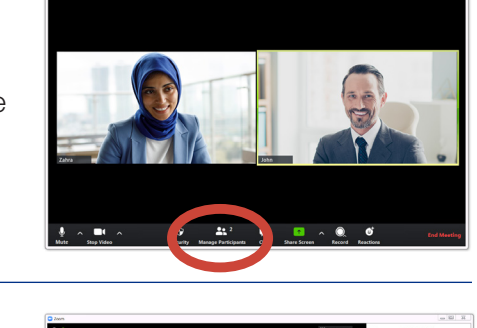

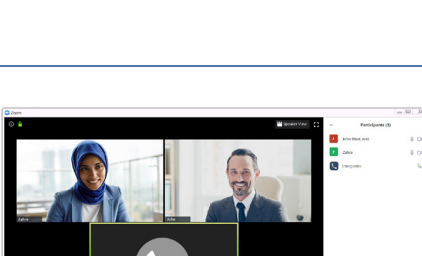

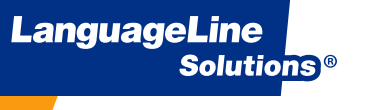

Select "Invite"

Select "Phone"

meetings and click "Invite"

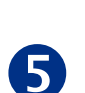

3